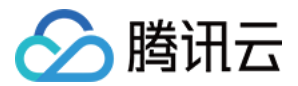

# 验证码 前端接入文档 产品文档

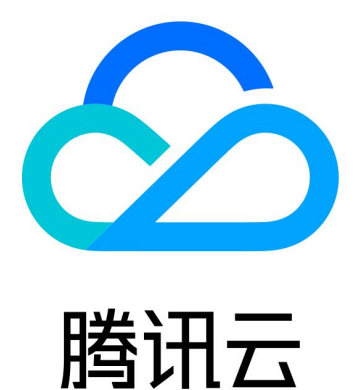

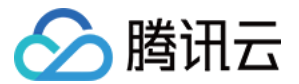

【版权声明】

©2013-2022 腾讯云版权所有

本文档(含所有文字、数据、图片等内容)完整的著作权归腾讯云计算(北京)有限责任公司单独所有,未经腾讯 云事先明确书面许可,任何主体不得以任何形式复制、修改、使用、抄袭、传播本文档全部或部分内容。前述行为 构成对腾讯云著作权的侵犯,腾讯云将依法采取措施追究法律责任。

【商标声明】

## 🔗 腾讯云

及其它腾讯云服务相关的商标均为腾讯云计算(北京)有限责任公司及其关联公司所有。本文档涉及的第三方主体 的商标,依法由权利人所有。未经腾讯云及有关权利人书面许可,任何主体不得以任何方式对前述商标进行使用、 复制、修改、传播、抄录等行为,否则将构成对腾讯云及有关权利人商标权的侵犯,腾讯云将依法采取措施追究法 律责任。

【服务声明】

本文档意在向您介绍腾讯云全部或部分产品、服务的当时的相关概况,部分产品、服务的内容可能不时有所调整。 您所购买的腾讯云产品、服务的种类、服务标准等应由您与腾讯云之间的商业合同约定,除非双方另有约定,否 则,腾讯云对本文档内容不做任何明示或默示的承诺或保证。

【联系我们】

我们致力于为您提供个性化的售前购买咨询服务,及相应的技术售后服务,任何问题请联系 4009100100。

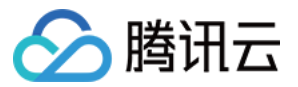

## 文档目录

前端接入文档 Web 前端接入 App 端接入 小程序插件接入

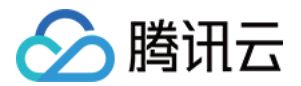

## 前端接入文档 Web 前端接入

最近更新时间: 2022-04-07 14:47:06

### 接入步骤

#### 前提条件

接入验证码前,进入<mark>图形验证</mark>页完成新建验证。可在**验证列表**查看 验证码接入所需的 CaptchaAppld 以及 AppSecretKey。

| 验证码          | 图形验证       |       |                  |          |          |         | 验证码服务使用   | 報助 🖸 快速咨询 |
|--------------|------------|-------|------------------|----------|----------|---------|-----------|-----------|
| 22 图形绘证      | 验证管理 赛客包管理 |       |                  |          |          |         |           |           |
| 圆 无感验证       | 新建验证导入原有验证 | 领取免费包 |                  |          |          |         |           |           |
| ④ 空与極高       | 名称         | 渠道    | 密明               | 昨日愿意占比 ‡ | 昨日请求量 \$ | 昨日验证量 ≑ | 昨日愿意拦截量 ≑ | 操作        |
| ○ 美司互調 ○ 新夏前 | web端脸证码    | web   | CapichaAppld: Fa | -        | 0        | 0       | 0         | 查看详情      |
| 日要素验证        | 验证码小程序播件   | 小程序   | CaptchaAppId Fin | -        | 0        | 0       | 0         | 查看详情      |

#### 快速接入

#### ▲ 注意:

小程序插件 CaptchaAppld 仅限小程序插件接入方式使用,请勿使用在 Web 前端接入。

以下代码为图形验证码直接绑定按钮的前端接入示例代码,如有其他接入要求(执行逻辑后调用验证码、配置验证 码语言/弹出方式等),请参考<mark>定制接</mark>入章节。

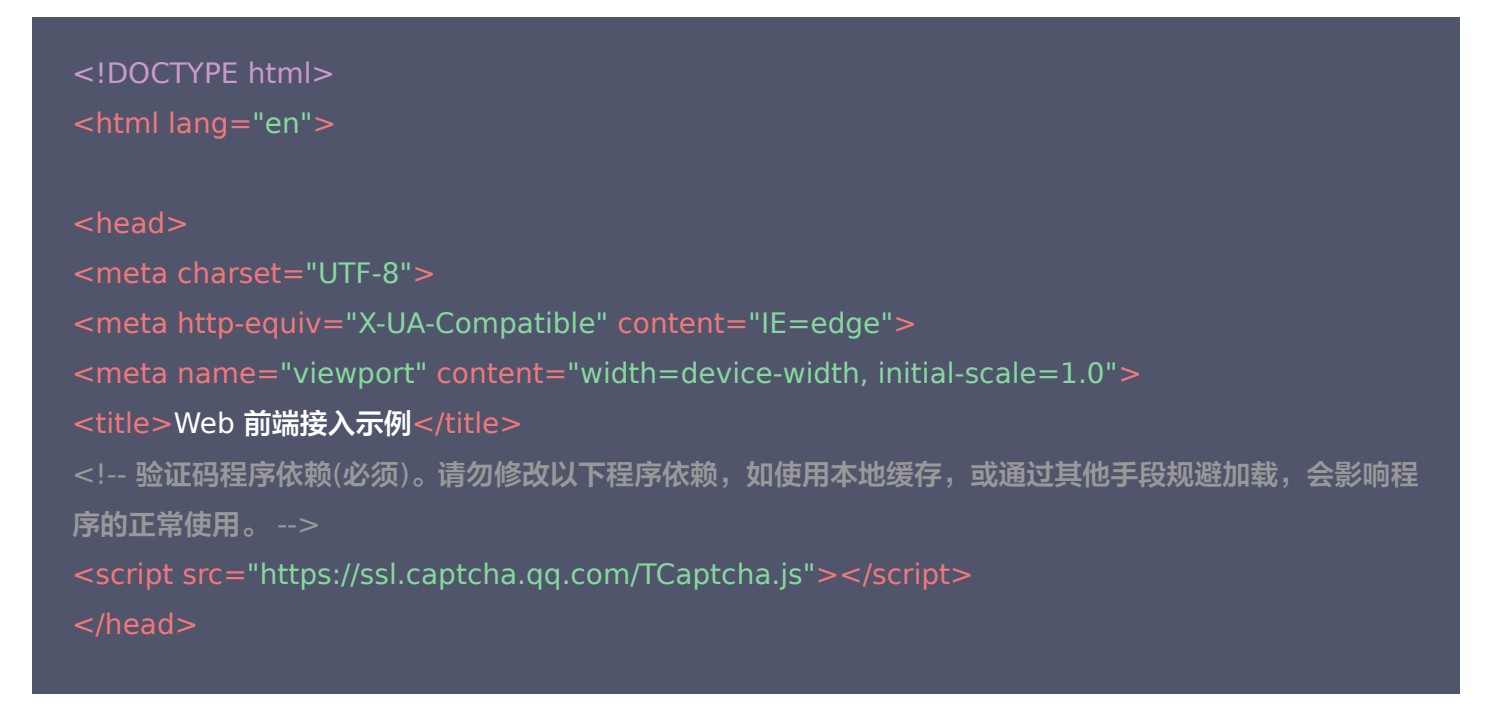

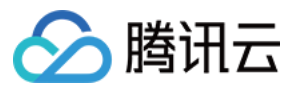

#### <body>

<!--点击此元素会自动激活验证码,此例使用的button元素,也可以使用div、span等--> <!--data-appid:(必须)验证码CaptchaAppId,从腾讯云的验证码控制合中获取,验证码控制合页面内【图 形验证]>【验证列表】进行查看。如果未新建验证,请根据业务需求选择适合的验证渠道、验证场景进行 新建--> <!--data-cbfn:(必须)回调函数名,函数名要与data-cbfn相同--> <!--data-biz-state:(可选)业务自定义透传参数,会在回调函数内获取到(res.bizState)--> <button id="TencentCaptcha" data-appid="你的验证码CaptchaAppId" data-cbfn="callbackNam e" data-biz-state="data-biz-state" type="button">验证</button> </body> <script> // 回调函数需要放在全局对象window下 window.callbackName = function (res) { // 返回结果

// ret Int 验证结果, 0: 验证成功。2: 用户主动关闭验证码。

// ticket String 验证成功的票据,当且仅当 ret = 0 时 ticket 有值。

// CaptchaAppld String 验证码应用ID。

// bizState Any 自定义透传参数。

// randstr String 本次验证的随机串,请求后台接口时需带上。

console.log('callback:', res);

```
// res (用户主动关闭验证码) = {ret: 2, ticket: null}
// res (验证成功) = {ret: 0, ticket: "String", randstr: "String"}
// res ( 客户端出现异常错误 仍返回可用票据 ) = {ret: 0, ticket: "String", randstr: "String", errorCod
e: Number, errorMessage: "String"}
if (res.ret === 0) {
// 复制结果至剪切板
let str = ` [ randstr ] -> [ ${res.randstr} ] [ ticket ] -> [ ${res.ticket} ] `;
let ipt = document.createElement('input');
ipt.value = str;
document.body.appendChild(ipt);
ipt.select();
document.execCommand("Copy");
```

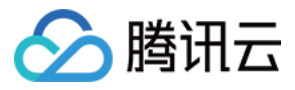

#### document.body.removeChild(ipt);

```
alert('1. 返回结果 (randstr、ticket) 已复制到剪切板,ctrl+v 查看。\n2. 打开浏览器控制台,查看完整返回结果。');
```

```
}
}
</script>
```

</html>

#### ▲ 注意:

验证码客户端接入完成后,验证码后台需二次核查验证码票据结果,请进行 后台 API 接入 操作,确保验证 安全性。更多详情请参见 核查验证码票据文档 。

#### 异常处理

以下为验证 JS 文件引入错误处理。

#### 1. 定义错误处理函数

```
// 在脚本加载或初始化错误时 需手动绑定button元素的事件确保流程正常
// 函数定义需在script加载前
function TCaptchaLoadError(){
var CaptchaAppld=''
document.getElementById('TencentCaptcha').addEventListener('click', function () {
var CaptchaAppld = ''
/* 生成票据或自行做其它处理 */
var ticket = 'terror_1001_' + CaptchaAppld + '_' + Math.floor(new Date().getTime()/1000)
window.callback({
ret: 0,
randstr: '@'+Math.random().toString(36).substr(2),
ticket: ticket,
errorCode: 1001,
errorMessage: 'jsload_error'
})
}, false)
}
```

#### 2. 在 html 中加入以下代码引入验证 JS 文件。

腾田元

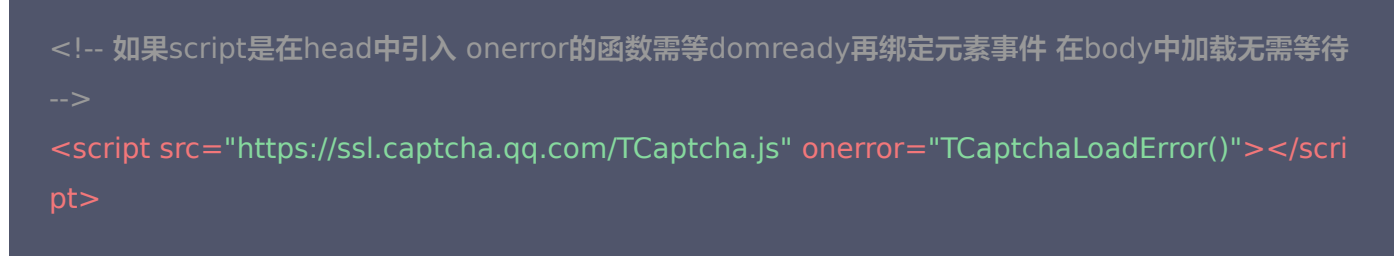

3. 建议根据 ticket 和 errorCode 情况而非 ret 的值做处理,更精确和稳定。

```
window.callback = function(res){
/* res(验证成功) = {ret: 0, ticket: "String", randstr: "String"}
res(客户端出现异常错误仍返回可用票据) = {ret: 0, ticket: "String", randstr: "String",
errorCode: Number, errorMessage: "String"}
res(用户主动关闭验证码) = {ret: 2}
*/
if (res.ticket){
// 上传票据可根据errorCode和errorMessage做特殊处理或统计
}
}
```

#### 定制接入

1. 如果不使用默认 id,可以通过实例化 TencentCaptcha 类,自定义参数来创建验证码组件。

```
⚠ 注意:
绑定单击的元素不要使用 id="TencentCaptcha" 的元素,避免重复绑定单击。
```

- 2. TencentCaptcha 支持多种参数的重载,以下3种初始化方法,可根据具体情况选择其中一种。
  - 。 手动初始化。

手动初始化的情况,一般是单击一个元素,执行一段逻辑,才调用验证码

new TencentCaptcha(CaptchaAppId, callback, options);

| 参数名          | 值类型      | 说明       |
|--------------|----------|----------|
| CaptchaAppId | String   | 验证码应用 ID |
| callback     | Function | 回调函数     |

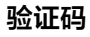

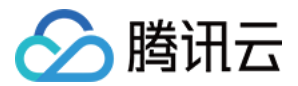

| 参数名     | 值类型    | 说明              |
|---------|--------|-----------------|
| options | Object | 更多配置参数,请参见 配置参数 |

。 绑定到一个元素。

new TencentCaptcha(element);

| 参数名     | 值类型         | 说明                                                             |
|---------|-------------|----------------------------------------------------------------|
| element | HTMLElement | 验证码将绑定 click 事件到该元素上,该方式需要确保元素上有<br>data-appid 和 data-cbfn 属性。 |

#### 。 手动初始化并绑定到一个元素。

new TencentCaptcha(element, CaptchaAppId, callback, options);

| 参数名          | 值类型         | 说明               |
|--------------|-------------|------------------|
| element      | HTMLElement | 需要绑定click事件的元素   |
| CaptchaAppId | String      | 验证码应用 ID         |
| callback     | Function    | 回调函数             |
| options      | Object      | 更多配置参数, 请参见 配置参数 |

#### ・示例代码

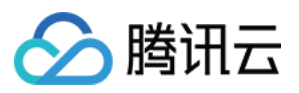

```
// 验证码会读取dom上的`data-appid`和`data-cbfn`以及`data-biz-state`(可选)自动初始化
new TencentCaptcha(document.getElementById('TencentCaptcha'));
} catch (error) {
loadErrorCallback();
//方法3: 绑定一个元素并手动传入场景Id和回调。
try {
document.getElementById('TencentCaptcha'),
'CaptchaAppld',
callback,
{ bizState: '自定义透传参数' },
} catch (error) {
loadErrorCallback();
function callback(res) {
/* res ( 验证成功 ) = {ret: 0, ticket: "String", randstr: "String"}
res (客户端出现异常错误仍返回可用票据) = {ret: 0, ticket: "String", randstr: "String", errorCod
res (用户主动关闭验证码) = {ret: 2}
if (res.ticket){
// 上传票据 可根据errorCode和errorMessage做特殊处理或统计
// 验证码is加载错误处理
function loadErrorCallback() {
/* 生成票据或自行做其它处理 */
var ticket = 'terror_1001_' + CaptchaAppId + Math.floor(new Date().getTime() / 1000);
callback({
ret: 0,
randstr: '@'+ Math.random().toString(36).substr(2),
ticket: ticket,
errorCode: 1001,
errorMessage: 'jsload error',
```

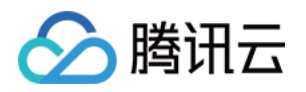

#### }); }

#### 回调内容

前端验证成功后,验证码会调用业务传入的回调函数,并在第一个参数中传入回调结果。结果字段说明如下:

| 字段名          | 值类型    | 说明                                |
|--------------|--------|-----------------------------------|
| ret          | Int    | 验证结果,0:验证成功。2:用户主动关闭验证码。          |
| ticket       | String | 验证成功的票据,当且仅当 ret = 0 时 ticket 有值。 |
| CaptchaAppId | String | 验证码应用 ID。                         |
| bizState     | Any    | 自定义透传参数。                          |
| randstr      | String | 本次验证的随机串,请求后台接口时需带上。              |
| errorCode    | Number | 错误 code ,详情请参见 回调函数 errorCode 说明  |
| errorMessage | String | 错误信息                              |

#### 回调函数errorCode说明

| errorCode | 说明               |
|-----------|------------------|
| 1001      | TCaptcha.js 加载错误 |
| 1002      | 调用 show 方法超时     |
| 1003      | 中间 js 加载超时       |
| 1004      | 中间 js 加载错误       |
| 1005      | 中间 js 运行错误       |
| 1006      | 拉取验证码配置错误/超时     |
| 1007      | iframe 加载超时      |
| 1008      | iframe 加载错误      |
| 1009      | jquery 加载错误      |

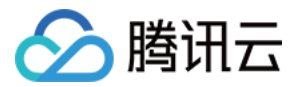

| errorCode | 说明         |
|-----------|------------|
| 1010      | 滑块 js 加载错误 |
| 1011      | 滑块 js 运行错误 |
| 1012      | 刷新连续错误3次   |
| 1013      | 验证网络连续错误3次 |

#### 实例方法

TencentCaptcha 的实例提供一些操作验证码的常用方法:

| 方法名       | 说明                     | 传入参数 | 返回内容                                       |
|-----------|------------------------|------|--------------------------------------------|
| show      | 显示验证码,可以反复调用。          | 无    | 无                                          |
| destroy   | 隐藏验证码,可以反复调用。          | 无    | 无                                          |
| getTicket | 获取验证码验证成功后的<br>ticket。 | 无    | Object:<br>{"CaptchaAppId":"","ticket":""} |

#### 配置参数

options 提供以下配置参数:

#### △ 注意:

- 验证码弹窗内部不支持调整样式大小,如果需要调整,可在弹窗最外层用 class=tcaptcha-transform 的元素设置 transform:scale();。验证码更新可能会改变元素的 id,class 等属性,请勿依赖其他验证 码元素属性值覆盖样式。
- 如果手机原生端有设置左右滑动手势,需在调用验证码 show 方法前禁用,验证完成后再打开,防止与 验证码滑动事件冲突。

| 配置名            | 值类型             | 说明                                                    |
|----------------|-----------------|-------------------------------------------------------|
| bizState       | Any             | 自定义透传参数,业务可用该字段传递少量数据,该字段的内<br>容会被带入 callback 回调的对象中。 |
| enableDarkMode | Boolean,'force' | 开启自适应深夜模式,'force'将强制深夜模式。                             |

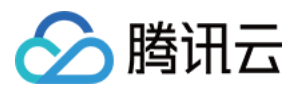

| 配置名          | 值类型      | 说明                                                                                                    |
|--------------|----------|----------------------------------------------------------------------------------------------------|
| sdkOpts      | Object   | 示例 {"width": 140, "height": 140}<br>仅支持移动端原生 webview 调用时传入,用来设置验证码<br>loading加载弹窗的大小(并非验证码弹窗大小)。                               |
| ready        | Function | 验证码加载完成的回调,回调参数为验证码实际的宽高:<br>{"sdkView": {<br>"width": number,<br>"height": number<br>}}<br>该参数仅为查看验证码宽高使用,请勿使用此参数直接设定宽<br>高。  |
| needFeedBack | Boolean  | 隐藏帮助按钮。 示例 { needFeedBack: false }                                                                                             |
| userLanguage | String   | 指定验证码提示文案的语言,优先级高于后台配置,暂时仅支<br>持滑块拼图验证码。支持传入值同 navigator.language 用<br>户首选语言,大小写不敏感。详情请参见 userLanguage 配<br><mark>置参数</mark> 。 |
| type         | String   | 定义验证码展示方式。<br>• popup(默认)弹出式,以浮层形式展示验证码。<br>• embed 嵌入式,以嵌入指定容器元素中的方式展示验证<br>码。详情请参见 <u>热点问题-验证码以嵌入式方式进行展示如何</u><br>配置?。       |

#### userLanguage 配置参数

| 参数名   | 说明         |
|-------|------------|
| zh-cn | 简体中文       |
| zh-hk | 繁体中文(中国香港) |
| zh-tw | 繁体中文(中国台湾) |
| en    | 英文         |
| ar    | 阿拉伯语       |
| my    | 缅甸语        |
| fr    | 法语         |
| de    | 德语         |

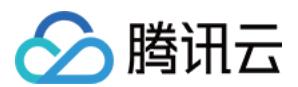

| 参数名 | 说明   |
|-----|------|
| he  | 希伯来语 |
| hi  | 印地语  |
| id  | 印尼语  |
| it  | 意大利语 |
| ја  | 日语   |
| ko  | 朝鲜语  |
| lo  | 老挝语  |
| ms  | 马来语  |
| pl  | 波兰语  |
| pt  | 葡萄牙语 |
| ru  | 俄语   |
| es  | 西班牙语 |
| th  | 泰语   |
| tr  | 土耳其语 |
| vi  | 越南语  |

## 热点问题

#### 验证码以嵌入式方式进行展示如何配置?

• 手动初始化并绑定到一个元素,第一个参数为容器元素,将 options 提供的配置参数 type 设置为 embed 。

new TencentCaptcha(element, CaptchaAppId, callback, {type: 'embed'});

• 示例代码

<div id="tc"></div> <script> new TencentCaptcha(document.getElementById('tc'),CaptchaAppId,callbackName,{type:'em bed'}).show()

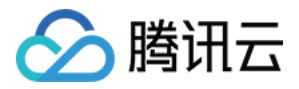

#### //将验证码绑定到id为'tc'的容器元素中

</script>

#### ▲ 注意:

如果使用嵌入式,容器元素在界面里找不到会报错。

## 更多信息

您可以登录 验证码控制台 ,在页面右上角单击快速咨询,了解更多详细信息。

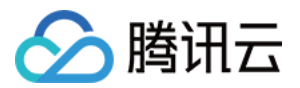

## App 端接入

最近更新时间: 2022-04-07 14:47:25

## 前提条件

接入验证码前,进入<mark>图形验证</mark> 页完成新建验证。可在**验证列表**查看 验证码接入所需的 CaptchaAppld 及

AppSecretKey。

| 验证码           | 图形验证        |         |                                         |          |          |         | 验证码服务使用    | 帮助 🖸 快速咨询 |
|---------------|-------------|---------|-----------------------------------------|----------|----------|---------|------------|-----------|
| 計 图形验证        | 验证管理 亲俗包管   | 里       |                                         |          |          |         |            |           |
| 圆 无感验证        | 新建验证 导入原有验证 | E 领取免费包 |                                         |          |          |         |            |           |
| ④ 空号检测 ① 实时青询 | 名称          | 渠道      | 密钥                                      | 昨日愿意占比 ≑ | 昨日请求量 \$ | 昨日验证量 ≑ | 昨日愿意拦截量 \$ | 操作        |
| ☆ 活跃重询        | web媾验证码     | web     | CaptchaAppld 后<br>AppSecretKey:***** 显示 | -        | 0        | 0       | 0          | 查看详情      |
| 要素验证          | 验证码小程序播件    | 小程序     | CaptchaAppId Fin                        |          | 0        | 0       | 0          | 查看详情      |

## 接入步骤

以下为 App 端接入流程,适用于每次都需要进行人机验证的场景(如登录、注册、下发短信、活动等), App(iOS 和 Android )皆使用 Web 前端 H5 方式进行接入。

#### Android 接入

#### Android 接入主要流程如下:

- 1. 在 Android 端利用 WebView 加载,需要接入滑动验证码组件的页面。
- 2. 通过 JS 调用代码,并把验证码 SDK 返回的参数值传到 Android App 的业务端。
- 3. Android 代码中获取票据后,把相关数据传入业务侧后端服务进行验证。

#### Android 接入的详细操作步骤如下:

1. 在项目的工程中,新建一个 Activity 并导入 WebView 组件所需的包。

import android.webkit.WebView; import android.webkit.WebSettings; import android.webkit.WebViewClient; import android.webkit.WebChromeClient;

#### 2. 添加相关权限,如开启网络访问权限以及允许 App 进行非 HTTPS 请求等。

<uses-permission android:name="android.permission.INTERNET"/> <application android:usesCleartextTraffic="true">...</application>

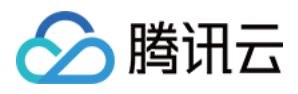

#### 3. 在 Activity 的布局文件中,添加 WebView 组件。

```
<WebView
android:id="@+id/webview"
android:layout_height="match_parent"
android:layout_width="match_parent"
/>
```

#### 4. 在项目的工程中,添加自定义 JavascriptInterface 文件,并定义一个方法用来获取相关数据。

```
import android.webkit.JavascriptInterface;
public class JsBridge {
  @JavascriptInterface
  public void getData(String data) {
    System.out.println(data);
  }
}
```

#### 5. 在 Activity 文件中,加载相关 H5 业务页面。

```
public class MainActivity extends AppCompatActivity {
  private WebView webview;
  private WebSettings webSettings;

@Override
protected void onCreate(Bundle savedInstanceState) {
  super.onCreate(savedInstanceState);
  setContentView(R.layout.activity_main);
  initView();
  }

private void initView() {
  webview = (WebView) findViewById(R.id.webview);
  webSettings = webview.getSettings();
  webSettings.setUseWideViewPort(true);
  webSettings.setLoadWithOverviewMode(true);
```

#### // 禁用缓存

webSettings.setCacheMode(WebSettings.LOAD\_NO\_CACHE);

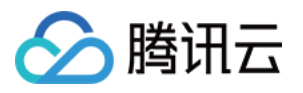

webview.setWebViewClient(new WebViewClient(){
@Override
public boolean shouldOverrideUrlLoading(WebView view, String url) {
view.loadUrl(url);
return true;
}
}
// 开启js支持
webSettings.setJavaScriptEnabled(true);
webview.addJavascriptInterface(new JsBridge(), "jsBridge");
// 也可以加载本地html(webView.loadUrl("file:///android\_asset/xxx.html"))
webview.loadUrl("https://x.x.x/x/");
}

6. 在 H5 业务页面中,集成验证码 SDK,并通过 JS 调用 SDK 获取验证码相关数据,最后使用 JSBridge 传回数据给具体业务端。

▲ 注意:

如需隐藏验证码帮助按钮等功能,请参见 Web 前端接入 文档。

<!DOCTYPE html> <meta charset="UTF-8"> <meta http-equiv="X-UA-Compatible" content="IE=edge"> <meta name="viewport" content="width=device-width, initial-scale=1.0"> <title>Web 前端接入示例</title> <!-- 验证码程序依赖(必须)。请勿修改以下程序依赖,如使用本地缓存,或通过其他手段规避加载,会影 响程序的正常使用。--> <script src="https://ssl.captcha.qq.com/TCaptcha.js"></script> <!--点击此元素会自动激活验证码,此例使用的button元素,也可以使用div、span等--> <!--id : (不可变) 元素的 ID, 值必须是 'TencentCaptcha'-->

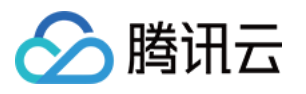

```
<!--data-appid:(必须)验证码CaptchaAppld,从腾讯云的验证码控制台中获取,验证码控制台页面内
【图形验证】>【验证列表】进行查看 。如果未新建验证,请根据业务需求选择适合的验证渠道、验证场
景进行新建-->
<!--data-cbfn : (必须) 回调函数名, 函数名要与 data-cbfn 相同-->
<!--data-biz-state :(可选) 业务自定义透传参数, 会在回调函数内获取到 (res.bizState) -->
<button id="TencentCaptcha" data-appid="你的验证码CaptchaAppId" data-cbfn="callbackNa
me" data-biz-state="data-biz-state"
type="button">验证</button>
// 回调函数需要放在全局对象window下
window.callbackName = function (res) {
// 返回结果
// ret Int 验证结果,0:验证成功。2:用户主动关闭验证码。
// ticket String 验证成功的票据,当且仅当 ret = 0 时 ticket 有值。
// bizState Any 自定义透传参数。
// randstr String 本次验证的随机串,请求后台接口时需带上。
console.log('callback:', res);
// res (用户主动关闭验证码) = {ret: 2, ticket: null}
// res ( 验证成功 ) = {ret: 0, ticket: "String", randstr: "String"}
if (res.ret === 0) {
// 获取票据、随机数并调用App端注入的方法传入票据、随机数,进行后台票据校验
var result = { randstr:res.randstr, ticket:res.ticket };
window.jsBridge.getData(JSON.stringify(result));
}
```

#### iOS 接入

iOS 接入主要流程如下:

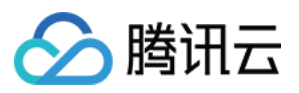

- 1. 在 iOS 中打开 WebView,通过 JSBridge 触发 HTML 页面 , 同时注入方法,供 HTML 调用传入票据结果。
- 在 HTML 页面中,接入示例代码,滑动验证码后,需要在回调函数中判断票据,并调用 iOS 注入的方法传入票 据结果。
- 3. 需要回调数据通过 JSBridge 返回到 iOS,需要把票据传入业务侧后端服务。

#### iOS 接入的详细操作步骤如下:

1. 在控制器或 view 中导入 WebKit 库。

#import <WebKit/WebKit.h>

| 2. 创建 WebView 并澾 | <b>追</b> 染。 |
|------------------|-------------|
|------------------|-------------|

```
-(WKWebView *)webView{
if(\_webView == nil){
//创建网页配置对象
WKWebViewConfiguration *config = [[WKWebViewConfiguration alloc] init];
// 创建设置对象
WKPreferences *preference = [[WKPreferences alloc]init];
//设置是否支持 javaScript 默认是支持的
preference.javaScriptEnabled = YES;
// 在 iOS 上默认为 NO,表示是否允许不经过用户交互由 javaScript 自动打开窗口
preference.javaScriptCanOpenWindowsAutomatically = YES;
config.preferences = preference;
//这个类主要用来做 native 与 JavaScript 的交互管理
WKUserContentController * wkUController = [[WKUserContentController alloc] init];
//注册一个name为jsToOcNoPrams的js方法设置处理接收JS方法的对象
[wkUController addScriptMessageHandler:self name:@"jsToOcNoPrams"];
[wkUController addScriptMessageHandler:self name:@"jsToOcWithPrams"];
config.userContentController = wkUController;
webView = [[WKWebView alloc] initWithFrame:CGRectMake(0, 0, SCREEN WIDTH, SCREEN
HEIGHT) configuration:config];
// UI 代理
webView.UIDelegate = self;
// 导航代理
_webView.navigationDelegate = self;
//此处即需要渲染的网页
NSString *path = [[NSBundle mainBundle] pathForResource:@"JStoOC.html" ofType:nil];
```

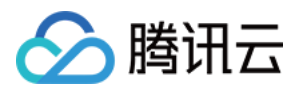

NSString \*htmlString = [[NSString alloc]initWithContentsOfFile:path encoding:NSUTF8StringE ncoding error:nil]; [\_webView loadHTMLString:htmlString baseURL:[NSURL fileURLWithPath:[[NSBundle mainBu ndle] bundlePath]]]; } return \_webView; } [self.view addSubview:self.webView];

#### 3. 代理方法,处理一些响应事件。

```
// 页面开始加载时调用
```

```
-(void)webView:(WKWebView *)webView didStartProvisionalNavigation:(WKNavigation *)navi gation {
```

```
}
```

// 页面加载失败时调用

-(void)webView:(WKWebView \*)webView didFailProvisionalNavigation:(null\_unspecified WKNa vigation \*)navigation withError:(NSError \*)error {

[self.progressView setProgress:0.0f animated:NO];

```
}
```

// 当内容开始返回时调用

-(void)webView:(WKWebView \*)webView didCommitNavigation:(WKNavigation \*)navigation {

// 页面加载完成之后调用

-(void)webView:(WKWebView \*)webView didFinishNavigation:(WKNavigation \*)navigation { [self getCookie];

```
}
```

//提交发生错误时调用

```
-(void)webView:(WKWebView *)webView didFailNavigation:(WKNavigation *)navigation withEr ror:(NSError *)error {
```

[self.progressView setProgress:0.0f animated:NO];

}

// 接收到服务器跳转请求即服务重定向时之后调用

-(void)webView:(WKWebView \*)webView didReceiveServerRedirectForProvisionalNavigation:( WKNavigation \*)navigation {

}

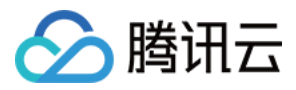

#### 4. JS 将参数传给 OC。

 <button id="btn2" type = "button" onclick = "jsToOcFunction ()"> JS调用OC: 带参数 </button> function jsToOcFunction() { window.webkit.messageHandlers.jsToOcWithPrams.postMessage({"params":"res.randstr"}); }

5. 将渲染好的 WebView 展示在视图上,调用验证码服务,将数据传给客户端。

▲ 注意: 如需隐藏验证码帮助按钮等功能,请参见 Web 前端接入 文档。 -(void)userContentController:(WKUserContentController \*)userContentController didReceiveS criptMessage:(WKScriptMessage \*)message{ 此处message.body即传给客户端的json数据 //用message.body获得JS传出的参数体 NSDictionary \* parameter = message.body; //JS调用OC if([message.name isEqualToString:@"jsToOcWithPrams"]){ //在此处客户端得到is透传数据并对数据进行后续操作 parameter[@"params"]

#### △ 注意:

验证码客户端接入完成后,验证码后台需二次核查验证码票据结果,请进行 后台 API 接入 操作,确保验 证安全性。更多详情请参见 核查验证码票据文档 。

## 热点问题

Android 使用 Web 前端 H5 方式进行接入,调试过程中先弹出空白背景,后弹出验证码页面如何调整?

- 调试过程中,正常情况下会首先调起 webview 加载网页,然后弹出验证码页面。
- 如果出现先弹出空白背景,后弹出图形验证页面的现象。形成原因如下:

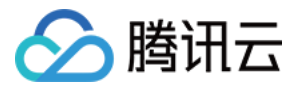

- 。 加载验证码 js 的时间导致白屏。
- 空白层形成原因是页面没有内容时,加载的 webview 就显示出来,需要等待 ready 事件触发后再进行 webview 展示。
- 因此,Android 需要先加载页面但不进行展示,等待 ready 回调后,再通知 Android 进行展示。ready 配置 说明,请参见 Web 前端接入--配置参数 文档。

```
options={ready: function(size){
// 与Android通信
}}
new TencentCaptcha(appId, callback, options);
```

#### App 端接入验证码显示不完整如何调整?

验证码根据容器宽高进行居中显示,验证码显示不完整可能由于容器本身设置较宽,导致展示的验证码被截断,该 情况需要对客户端的弹框进行调整。此外随意加载其他 webview 都可能会出现截断的情况。

#### 更多信息

您可以登录 验证码控制台 ,在页面右上角单击快速咨询,了解更多详细信息。

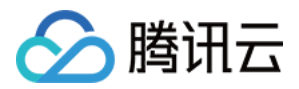

## 小程序插件接入

最近更新时间: 2022-04-08 14:58:20

## 前提条件

接入验证码前,进入图形验证页完成新建验证。可在验证列表查看验证码接入所需的 CaptchaAppld 以及 AppSecretKey。

| 验证码                                        | 图形验证       |         |                                          |           |         |         | 验证码服务使用    | 報助 🖸 快速咨询 |
|--------------------------------------------|------------|---------|------------------------------------------|-----------|---------|---------|------------|-----------|
| 計 图形验证                                     | 验证管理 奏餐包管  | 理       |                                          |           |         |         |            |           |
| 图 无感验证                                     | 新建验证 导入原有验 | 证 领取免费包 |                                          |           |         |         |            |           |
| <ul> <li>E 空号检测</li> <li>C 实时查询</li> </ul> | 名称         | 渠道      | 密钥                                       | 昨日愿意占比 \$ | 昨日请求量 ≑ | 昨日验证量 🗧 | 昨日愿意拦截量 \$ | 操作        |
| 价 活跃直询                                     | web媾验证码    | web     | CaptchaAppld: 后<br>AppSecretKey:***** 显示 |           | 0       | 0       | 0          | 查香洋情      |
| ■ 要素验证                                     | 验证码小程序插件   | 小程序     | CaptchaAppld                             |           | 0       | 0       | 0          | 查看详情      |

## 小程序原生语言接入

#### 示例下载

完整示例请下载:小程序验证码接入示例。

△ 注意: 请勿在"微信开发者工具"的"游客模式"下接入验证码。

#### 步骤1:添加插件

- 1. 用管理员身份登录 微信公众平台,且需使用接入小程序的相关账号。
- 2. 小程序的相关账号主体账号有两种类型,分别为非个人和个人,详细接入操作如下。
  - 主体类型"非个人"(政府、媒体、企业等)小程序的账号,选择设置>第三方设置>添加插件,在搜索框内 输入关键字"天御验证码"查找插件,并单击添加,如下图所示:

 $\times$ 

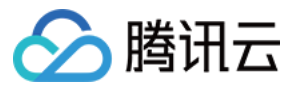

添加插件

| 天御验证码 |                                | © Q  |
|-------|--------------------------------|------|
|       | <b>天御验证码</b><br>IT科技 > 软件服务提供商 | 查看详情 |

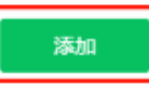

主体类型"个人"的小程序的账号,请先下载"小程序验证码接入示例",使用"微信开发者工具"导入项目,可通过"插件未授权使用"信息,单击添加插件 > 添加,选择"天御验证码"小程序插件。

|                                         |                     | e 🗳 🖉 🦻 🖻                                   | E+ 🔓 index.w.ml 🛛 😫 project.config.json •                                                                                                    | 漆加播件                                                         |                                       |                                         |
|-----------------------------------------|---------------------|---------------------------------------------|----------------------------------------------------------------------------------------------------|--------------------------------------------------------------|---------------------------------------|-----------------------------------------|
|                                         |                     | 02018                                       |                                                                                                    |                                                              |                                       |                                         |
| +++++ WeChatt € 16                      | 34 100% 🗩           | • 11开始编辑器 1 全未保存                            |                                                                                                    |                                                              |                                       |                                         |
|                                         |                     | * DEMO (7)                                  |                                                                                                    | 天開始证明 161                                                    |                                       |                                         |
|                                         |                     | * 😰 pages                                   |                                                                                                    | TH技-软件服务经共同了KIHT                                             |                                       |                                         |
|                                         |                     |                                             |                                                                                                    |                                                              |                                       |                                         |
|                                         |                     | indecjs                                     |                                                                                                    |                                                              |                                       |                                         |
|                                         |                     | (-) indexison                               |                                                                                                    | <b>B</b> RX                                                  |                                       |                                         |
| - · · · · · · · · · · · · · · · · · · · | · · · ·             | index.wxmi                                  |                                                                                                    |                                                              |                                       |                                         |
|                                         |                     | app.js                                      |                                                                                                    |                                                              |                                       |                                         |
| 微信开发                                    | 诸工具                 | App.json                                    |                                                                                                    |                                                              |                                       |                                         |
|                                         |                     | app.wxss                                    |                                                                                                    |                                                              |                                       |                                         |
|                                         |                     | <ul> <li>(-) project.config.json</li> </ul> |                                                                                                    |                                                              |                                       |                                         |
| 欢迎使用做信开发者工具                             |                     | <ul> <li>sitemap.json</li> </ul>            |                                                                                                    |                                                              |                                       |                                         |
| 通过该工具,你可以更加使                            | 唐的潮试微信小程序;          |                                             |                                                                                                    |                                                              |                                       |                                         |
| A STATE AN AND IN                       |                     |                                             |                                                                                                    |                                                              |                                       | -                                       |
| 行小程序                                    | D-JKOND#JTKENHORLEN |                                             |                                                                                                    |                                                              |                                       |                                         |
| 2. 查询文档点击装单栏 微学                         | 开发者工具,开发者文档         |                                             |                                                                                                    |                                                              |                                       |                                         |
| 1 WWW ALL ALL WALL AND                  | THAT I THANK        |                                             |                                                                                                    |                                                              |                                       |                                         |
| 3. 1899年4月1日中午生 100月                    | け沒著工具・井沢有仁凶         |                                             | NEXT FOR (1) SIDE HOR                                                                                                    |                                                              |                                       |                                         |
|                                         |                     |                                             | R Warn Console Sources Network M                                                                                                    | Nemory AppData Storage Security Sensor Mock Audits Trace Vul | Inerability                           |                                         |
|                                         |                     |                                             |                                                                                                    | Default levels *                                             |                                       |                                         |
|                                         |                     |                                             | ▼ Ned Aug 25 2821 16:34:43 007+8888 (中国标准)                                                                                                    | 间) 插件 web302e0fc8ab232b4                                     |                                       | VH11:1                                  |
|                                         |                     |                                             | ● ▼插件未授权使用 and an a first of a state of a state of |                                                              |                                       | <u>WR11:2</u>                           |
|                                         |                     |                                             | (anonymous) @ <u>VH11:2</u>                                                                                                    |                                                              |                                       |                                         |
|                                         |                     |                                             | Hucaught ReferenceError:ucconfig is not<br>at instanceError[cut029200923045autolog                                                                                                    | defined                                                      | i i i i i i i i i i i i i i i i i i i | istanceframe7s=1621820483284Eautoload:1 |
|                                         |                     |                                             | (env: Windows,mp,1.05.2105170; lib: 2.16.1)                                                                                                    |                                                              |                                       |                                         |
|                                         |                     |                                             |                                                                                                    |                                                              |                                       |                                         |
|                                         |                     |                                             |                                                                                                    |                                                              |                                       |                                         |

#### 步骤2:集成插件

1. 引入验证码小程序插件。

使用验证码插件前,需要在 app.json 中声明验证码小程序插件,如下:

{ "plugins": { "myPlugin": { "version": "1.0.3", "provider": "wxb302e0fc8ab232b4"

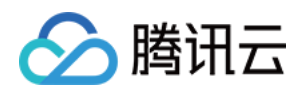

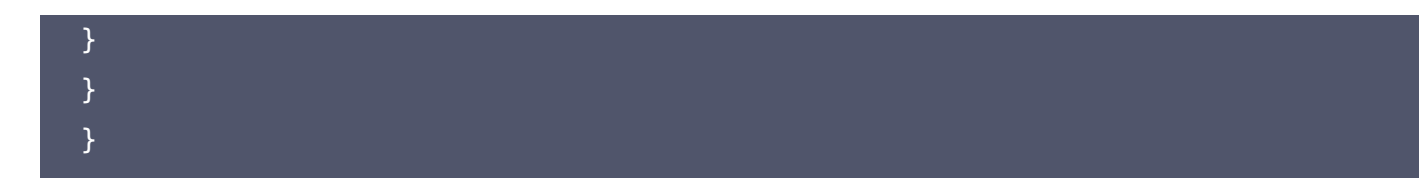

#### 2. 引入验证码小程序组件。

需要在页面.json文件中需要引入自定义组件,js 代码如下:

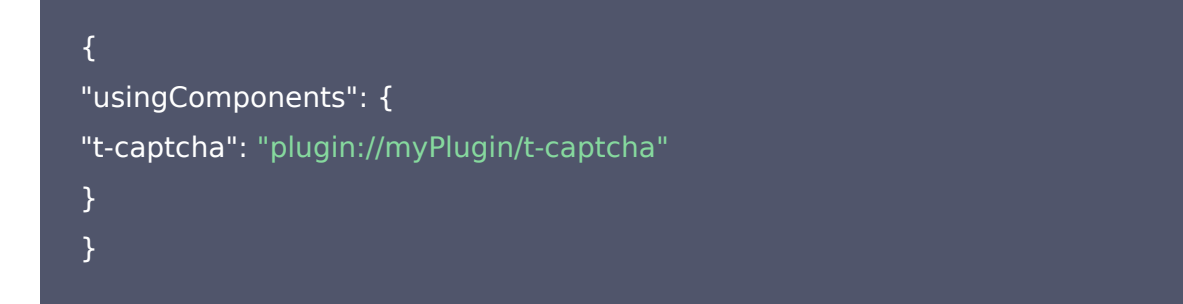

#### 步骤3:使用小程序插件

1. 使用原生小程序语言接入时,需要在自定义的 .wxml 文件中,使用验证码插件,wxml 代码如下:

```
<!-- app-id: 验证码CaptchaAppld, 从腾讯云的验证码控制台中获取, 在验证码控制台页面内【图形验
证】>【验证列表】进行查看 -->
<t-captcha
id="captcha"
app-id="小程序插件验证码CaptchaAppld"
bindverify="handlerVerify"
bindready="handlerReady"
bindclose="handlerClose"
binderror="handlerClose"
binderror="handlerError" />
<button bindtap='login'>登录 </button>
```

#### 。 组件参数说明:

| 字段名          | 值类型    | 默认值     | 说明                      |
|--------------|--------|---------|-------------------------|
| CaptchaAppId | String | 无       | 验证码应用ID                 |
| size         | String | normal  | 尺寸,可选 normal、small、mini |
| lang         | String | zh-CN   | 语言,可选 zh-CN、zh-TW、en    |
| themeColor   | String | #1A79FF | 主题色                     |

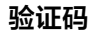

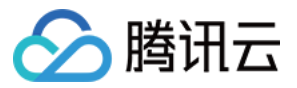

#### 。 组件事件说明:

| 事件名    | 参数            | 说明        |
|--------|---------------|-----------|
| ready  | 无             | 验证码准备就绪   |
| verify | {ret, ticket} | 验证码验证完成   |
| close  | {ret}         | 验证码弹框准备关闭 |
| error  | 无             | 验证码配置失败   |

#### 。 组件方法说明:

| 方法名     | 说明    |
|---------|-------|
| show    | 展示验证码 |
| destroy | 销毁验证码 |
| refresh | 重置验证码 |

#### 2. 在自定义的 .js 文件中, 监听事件, 代码如下:

```
Page({
data: {},
login: function () {
this.selectComponent('#captcha').show()
// 进行业务逻辑,若出现错误需重置验证码,执行以下方法
},
// 验证码验证结果回调
handlerVerify: function (ev) {
// 如果使用了 mpvue, ev.detail 需要换成 ev.mp.detail
if(ev.detail.ret === 0) {
// 验证成功
console.log('ticket:', ev.detail.ticket)
} else {
// 验证失败
// 请不要在验证失败中调用refresh,验证码内部会进行相应处理
}
```

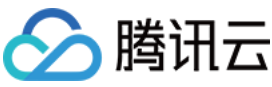

```
},
// 验证码准备就绪
handlerReady: function () {
console.log('验证码准备就绪')
},
// 验证码弹框准备关闭
handlerClose: function (ev) {
// 如果使用了 mpvue, ev.detail 需要换成 ev.mp.detail,ret为0是验证完成后自动关闭验证码弹窗, ret
为2是用户主动点击了关闭按钮关闭验证码弹窗
if(ev && ev.detail.ret && ev.detail.ret == 2){
console.log('点击了关闭按钮,验证码弹框准备关闭');
} else {
console.log('验证完成,验证码弹框准备关闭');
},
// 验证码出错
handlerError: function (ev) {
console.log(ev.detail.errMsg)
})
```

#### △ 注意:

验证码客户端接入完成后,验证码后台需二次核查验证码票据结果,请进行 后台 API 接入 操作,确保验 证安全性。更多详情请参见 核查验证码小程序插件票据结果 文档。

## uni-app 前端框架接入

#### 步骤1:添加插件

- 1. 用管理员身份登录 微信公众平台,且需使用接入小程序的相关账号。
- 2. 小程序的相关账号主体账号有两种类型,分别为非个人和个人,详细接入操作如下。
  - 主体类型"非个人"(政府、媒体、企业等)小程序的账号,选择设置>第三方设置>添加插件,在搜索框内
     输入关键字"天御验证码"查找插件,并单击添加,如下图所示:

 $\times$ 

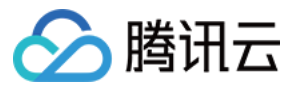

添加插件

| 天御验证码 |                                | 8 Q  |
|-------|--------------------------------|------|
|       | <b>天御验证码</b><br>IT科技 > 软件服务提供商 | 查看详情 |

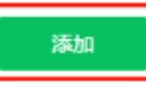

主体类型"个人"的小程序的账号,请先下载"小程序验证码接入示例",使用"微信开发者工具"导入项目,可通过"插件未授权使用"信息,单击添加插件 > 添加,选择"天御验证码"小程序插件。

|                                                     |                |                                  | E+ index.wami () project.conlig.json •                                                   | 添加插件                                                       |             | ш …                                      |
|-----------------------------------------------------|----------------|----------------------------------|------------------------------------------------------------------------------------------|------------------------------------------------------------|-------------|------------------------------------------|
|                                                     |                | 02018                            |                                                                                          |                                                            |             |                                          |
| ••••• WeChart 16:34                                 | 100% 🗩         | 11100053 104GH                   |                                                                                          |                                                            |             |                                          |
|                                                     |                | * DEMO (7)                       |                                                                                          | 天御燈证码 161                                                  |             |                                          |
|                                                     |                | • 🛐 pages                        |                                                                                          | 1141技-約4期房證供用了1614月                                        |             |                                          |
|                                                     |                |                                  |                                                                                          |                                                            |             |                                          |
|                                                     |                | 🖪 indecjs                        |                                                                                          |                                                            |             |                                          |
|                                                     |                |                                  |                                                                                          | DIX                                                        |             |                                          |
| N/C                                                 |                | index.weml                       |                                                                                          |                                                            |             |                                          |
|                                                     |                | annis                            |                                                                                          |                                                            |             |                                          |
| 微信开发者」                                              | L員             | applison                         |                                                                                          |                                                            |             |                                          |
|                                                     |                |                                  |                                                                                          |                                                            |             |                                          |
|                                                     |                |                                  |                                                                                          |                                                            |             |                                          |
| 欢迎使用做信开发者工具                                         |                | <ul> <li>sitemap json</li> </ul> |                                                                                          |                                                            |             |                                          |
| BitigTE ADTIEto@@0008id                             | 10000-019-04-  |                                  |                                                                                          |                                                            |             |                                          |
| BURLES IN THE ACTIVATION                            | 19910-19819-1- |                                  |                                                                                          |                                                            |             |                                          |
| <ol> <li>点击上具栏上的 编译 按钮可以编译</li> <li>行小程序</li> </ol> | 同开在模拟器上运       |                                  |                                                                                          |                                                            |             |                                          |
| a without many and the state                        | THE THERE A    |                                  |                                                                                          |                                                            |             |                                          |
| 2. TERESCART CONTRACT STOLEN CONTRACT               | 上時 - 开放省大田     |                                  |                                                                                          |                                                            |             |                                          |
| 3. 德要帮助点击菜单栏 做信开发者                                  | 工具 - 开发者社区     |                                  | 151/28 F35E () 50:2 F31                                                                  |                                                            |             | ~ × .                                    |
|                                                     |                |                                  | R Waml Console Sources Network M                                                         | emory AppData Storage Security Sensor Mock Audits Trace Vu | Inerability | 82                                       |
|                                                     |                |                                  |                                                                                          | Default levels *                                           |             |                                          |
|                                                     |                |                                  | ▼ Ned Aug 25 2021 16:34:43 Gg1+0800 (中国标注目                                               | 间) 插件 watb302e0fc8ab232b4                                  |             | <u>VH11:1</u>                            |
|                                                     |                |                                  | <ul> <li>*括件未授权使1 (5006)(<br/>(error: Minimal on 1 05 (2105)(20: 1)); 2 16 1)</li> </ul> |                                                            |             | <u>VH11:2</u>                            |
|                                                     |                |                                  | (anonymous) @ <u>VH11:2</u>                                                              |                                                            |             |                                          |
|                                                     |                |                                  | Huncaught ReferenceError:woConfig is not                                                 |                                                            |             | instanceframe?s=16218884832844autoload:1 |
|                                                     |                |                                  | at instanceframe/s=1628884832048autoload<br>(env: Windows,mp,1.05.2105170; lib: 2.16.1)  | 111                                                        |             |                                          |
|                                                     |                |                                  |                                                                                          |                                                            |             |                                          |
|                                                     |                |                                  |                                                                                          |                                                            |             |                                          |

#### 步骤2:集成插件

1. 引入验证码小程序插件。

使用验证码插件前,需要在 app.json 中声明验证码小程序插件,如下:

{ "plugins": { "myPlugin": { "version": "1.0.3", "provider": "wxb302e0fc8ab232b4"

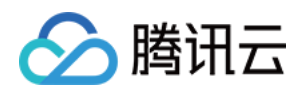

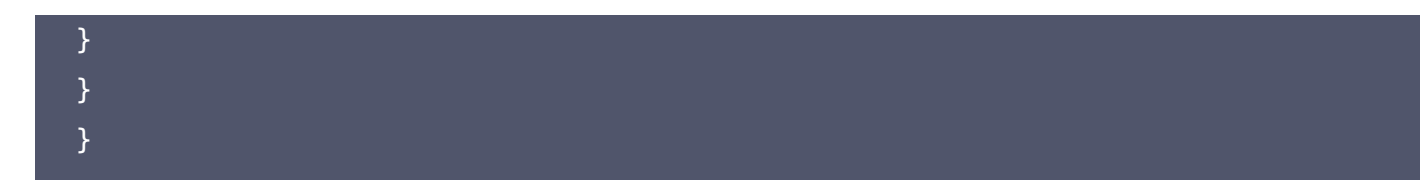

#### 2. 引入验证码小程序组件。

需要在页面.json文件中需要引入自定义组件,js 代码如下:

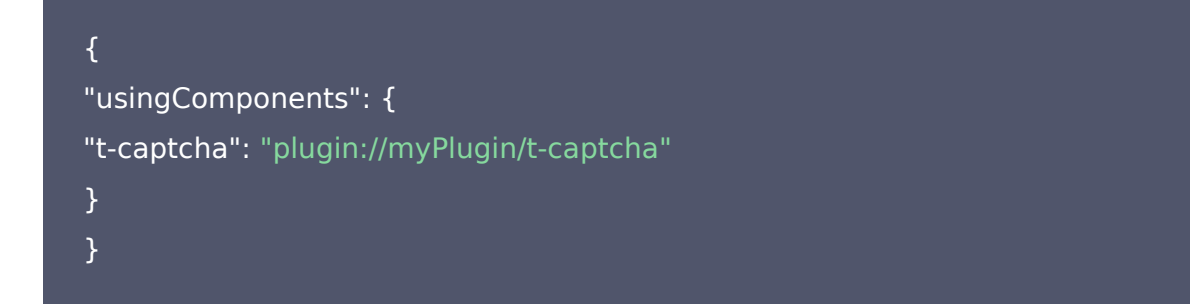

#### 步骤3:使用小程序插件

1. 使用 uni-app 框架接入时,需要在自定义的 .vue 中使用验证码插件,代码如下:

```
<!-- app-id: 验证码CaptchaAppld,从腾讯云的验证码控制台中获取,在验证码控制台页面内【图形验
证】>【验证列表】进行查看 -->
<t-captcha
id="captcha"
app-id="小程序插件验证码CaptchaAppld"
@verify="handlerVerify"
@ready="handlerReady"
@close="handlerClose"
@error="handlerError" />
<button @click="login">登录</button>
```

#### 。 组件参数说明:

| 字段名          | 值类型    | 默认值     | 说明                      |
|--------------|--------|---------|-------------------------|
| CaptchaAppId | String | 无       | 验证码应用 ID                |
| size         | String | normal  | 尺寸,可选 normal、small、mini |
| lang         | String | zh-CN   | 语言,可选 zh-CN、zh-TW、en    |
| themeColor   | String | #1A79FF | 主题色                     |

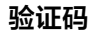

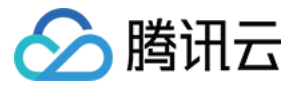

#### 。 组件事件说明:

| 事件名    | 参数            | 说明        |
|--------|---------------|-----------|
| ready  | 无             | 验证码准备就绪   |
| verify | {ret, ticket} | 验证码验证完成   |
| close  | {ret}         | 验证码弹框准备关闭 |
| error  | 无             | 验证码配置失败   |

#### 。 组件方法说明:

| 方法名     | 说明    |
|---------|-------|
| show    | 展示验证码 |
| destroy | 销毁验证码 |
| refresh | 重置验证码 |

#### 2. 在自定义的 .vue 文件中,监听事件,代码如下:

```
methods:{
login: function () {
this.selectComponent('#captcha').show()
// 进行业务逻辑,若出现错误需重置验证码,执行以下方法
// if (error) {
// this.selectComponent('#captcha').refresh()
// }
},
// 验证码验证结果回调
handlerVerify: function (ev) {
// 如果使用了 mpvue, ev.detail 需要换成 ev.mp.detail
if(ev.detail.ret === 0) {
// 验证成功
console.log('ticket:', ev.detail.ticket)
} else {
// 验证失败
// 请不要在验证失败中调用refresh,验证码内部会进行相应处理
}
```

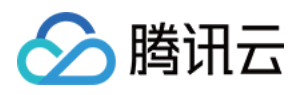

```
},
// 验证码准备就绪
handlerReady: function () {
console.log('验证码准备就绪')
},
// 验证码弹框准备关闭
handlerClose: function (ev) {
// 如果使用了 mpvue, ev.detail 需要换成 ev.mp.detail,ret为0是验证完成后自动关闭验证码弹窗, ret
为2是用户主动点击了关闭按钮关闭验证码弹窗
if (ev && ev.detail.ret && ev.detail.ret == 2) {
console.log('点击了关闭按钮,验证码弹框准备关闭');
} else {
console.log('验证完成,验证码弹框准备关闭');
},
// 验证码出错
handlerError: function (ev) {
console.log(ev.detail.errMsg)
```

#### ▲ 注意:

验证码客户端接入完成后,验证码后台需二次核查验证码票据结果,请进行 后台 API 接入 操作,确保验证 安全性。更多详情请参见 核查验证码小程序插件票据结果 文档。

#### 更多信息

您可以登录 验证码控制台 ,在页面右上角单击快速咨询,了解更多详细信息。